BizBox dokumentace

# Prodej dárkových poukazů

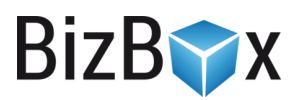

Verze: 26. 4. 2023

Kontaktní e-mail: podpora@bizbox.cz

Web: <u>www.bizbox.cz</u>

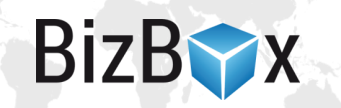

Prodej dárkových poukazů znamená, že si zákazník na e-shopu koupí slevový poukaz, který může následně na e-shopu uplatnit.

Dárkové poukazy mohou být **elektronické** (odesílají se automaticky e-mailem po zaplacení objednávky) nebo **fyzické** (je potřeba je vytisknout a poslat zákazníkovi jako jakýkoliv jiný produkt). Elektronickou verzi je možné zakoupit pouze s platbou předem (bankovní převod, platební brána) a není možné vybrat způsob dopravy. K automatické distribuci dárkového poukazu dojde pouze v případě, že je objednávka systémově **označena za zaplacenou**. V opačném případě je nutné vše dořešit ručně.

Nastavení elektronické i fyzické verze poukazu je v podstatě totožné a liší se pouze nastavením na produktu.

Pro úspěšné nastavení prodeje poukazu je potřeba:

- nastavení slevového poukazu (vlastní sleva),
- obrázek (JPG, PNG), do kterého se automaticky vygeneruje kód poukazu spolu s datem platnosti – BizBox vygeneruje PDF, které se pošle automaticky e-mailem nebo jej vytisknete a odešlete zákazníkovi,
- úložiště klíčů, pomocí kterého se distribuuje konkrétní kód,
- produkt typu Slevový poukaz s odpovídajícím nastavením (cena, kategorie a podobně).

## Vytvoření slevových kódů

Jděte do modulu **Ceny** a spusťte aplikaci **Slevové poukazy**. Zde si vytvořte nový a nastavte ho tak, jak potřebujete (typicky je jen na jedno použití a na konkrétní částku). Pro **každou částku**, kterou chcete na webu prodávat jako poukaz, je potřeba **vytvořit vlastní nastavení**. Pokud tedy chcete na webu prodávat poukazy v hodnotě 500 Kč a 1 000 Kč, budete mít dvě nastavení Slevových poukazů.

Zapněte nastavení **Generovat slevové poukazy**, takže BizBox bude kódy automaticky generovat při nákupu poukazu. Pokud chcete distribuovat vlastní kódy poukazů, schvalte projekt s nastavením slevového poukazu a následně na tabu Slevové poukazy vložte konkrétní poukazy, které si budou zákazníci kupovat a používat na webu.

V nastavení **Způsob zdanění** vyberte, jakým způsobem se budou prodávané poukazy danit. Zda **při nákupu** (typicky pro předem určený produkt, kdy je jasné, jakým způsobem se tento daní) nebo až **při aplikaci** (kdy není přesně definované, na co je poukaz určen a je možné jej aplikovat na různé daňové sazby).

Pokud tedy prodáváte víceúčelový voucher, je potřeba vybrat i **Produktovou daňovou kategorii** – ta by v takovém případě měla být **nulová**. Při prodeji se tedy poukaz prodá s nulovou daní; daň pak bude započtena až při jeho aplikaci dle daňové kategorie zakoupeného produktu.

Vytvořené nastavení uložte a schvalte projekt.

### Napojení slevových kódů

Nyní přejděte do modulu **Administrace** a spusťte aplikaci **Úložiště klíčů**. Zde vytvoříte nový záznam typu **Nový zdroj voucherů**. Pojmenujte ho (nejlépe dle hodnoty poukazu, ale jde čistě o interní označení) a vyberte odpovídající nastavení voucherů z předchozího kroku.

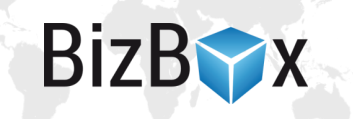

Opět platí, že každá hodnota prodávaného slevového poukazu má vlastní Úložiště klíčů.

## Nastavení šablony pro generování PDF

BizBox automaticky generuje PDF s vlastním poukazem – jedná se o **obrázek** (JPG, PNG), do kterého systém vygeneruje konkrétní na webu uplatnitelný poukaz (a datum platnosti). Výsledné PDF je poté možné automaticky odeslat e-mailem zákazníkovi, jakmile dojde k zaplacení objednávky.

Šablona by měla být na účtu již připravena v Editoru webu v aplikaci Šablony s názvem Dárkový poukaz.

V této šabloně je dostupný objekt productDispatch, který v parametru licenseNumber obsahuje vlastní kód voucheru.

Pro definování potřebných proměnných můžete použít například tuto konstrukci:

```
{% set coupon = productDispatch.licenseNumber %}
{% set voucher =
productDispatch.product.originalProduct.keyManagement.voucherTemplate %}
{% set amount = voucher.amount %}
```

Coupon je kód slevového poukazu, amount je jeho hodnota. Takto vytvořenou šablonu poté připojte (vizte další část) na detailu daného produktu na tabu **Obecné** v nastavení **Šablona dárkového poukazu**. Jednu šablonu je možné sdílet mezi poukazy různých hodnot nebo si vytvořit pro každý poukaz novou.

### Obrázek slevového poukazu

Pro úspěšné vygenerování PDF poukazu, který se bude distribuovat zákazníkům, je ještě potřeba mít připravenou samotnou grafiku poukazu, do které bude vlastní kód systémem vygenerován.

Je tedy potřeba mít připraven obrázek o rozměru 2480 x 1754 pixelů (velikost A5).

### Vytvoření produktu

Nyní je již možné vytvořit vlastní dárkový poukaz v modulu **Produkty** ve stejnojmenné aplikaci. Klikněte na malou šipečku u tlačítka Nový a vyberte **Nový dárkový poukaz**.

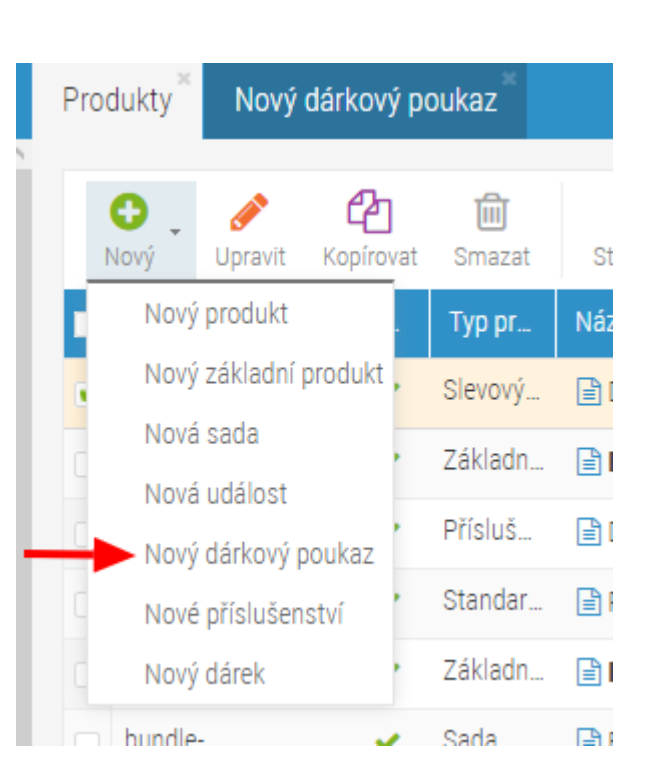

S ním pracujte jako s klasickým produktem, pouze mu vyberte **Typ doručení Elektronicky**, pokud jej chcete distribuovat automaticky, nebo vyberte **Typ doručení Fyzicky**, pokud jej chcete tisknout a zákazníkovi poslat.

| Odeslání prod                   | luktů        |        |   |  |
|---------------------------------|--------------|--------|---|--|
| Typ doručení                    | Elektronicky | $\sim$ |   |  |
| Úložiště klíčů                  | - Vybrat -   | ~ (    | D |  |
| Šablona<br>dárkového<br>poukazu | - Vybrat -   | ~      |   |  |
| Obrázek<br>dárkového<br>poukazu | - Vybrat -   | Q      |   |  |

V poli Úložiště klíčů vyberete úložiště z předchozího kroku. Tím určíte hodnotu poukazu a také vlastní kódy, které se budou distribuovat.

V poli **Obrázek dárkového poukazu** pak vyberete vlastní grafiku pro poukaz (předchozí krok), kterou nahrajete do Správce souborů.

Jinak se s produktem pracuje totožně, jako se standardními produkty. Je možné vyplnit název, popisek, kategorii, cenu (pokud poukaz daníte až při aplikaci, bude produktová daňová kategorie nulová), obrázek a podobně.

## Odeslání poukazu e-mailem

Pokud chcete zákazníkům poukazy distribuovat automaticky elektronicky, je potřeba ještě nastavit jejich odesílání e-mailem s informací o zaplacení objednávky.

BizB

Přejděte do modulu **Administrace** a spusťte aplikaci **Nastavení e-shopu**. Editujte všechna existující nastavení – přejděte v nich na tab **E-maily**. Na řádku e-mailu s potvrzením o zaplacení objednávky klikněte na malé ozubené kolečko vpravo a vyberte možnost **Přidat přílohu**.

| <ul> <li>Přidat          Přidat          Přidat          Upravit</li></ul>                                                                                                    | Uložit Uložit a zavřít<br>Obecné Dokume   | Smazat Zavřít<br>ty E-maily | Zkontrolovat e-shop | okročilá nastavení       |           |                                                  |              | CZ<br>E-SHOP                                      |
|----------------------------------------------------------------------------------------------------|-------------------------------------------|-----------------------------|---------------------|--------------------------|-----------|--------------------------------------------------|--------------|---------------------------------------------------|
| Typ e-mailu       Šablona       Předmět       Odeslat automaticky         Upozornění na naskladnění       Upozornění na naskladnění       Upozornění na naskladnění       –         Opuštěný košík       Opuštěný košík       Váš nákup na Váš čeká       –         Potvrzení o zaplacení       Potvrzení o zaplacení objednávky       Potvrzení o zaplacení objednávky {{ order.orderN       –         Připraveno k osobnímu odběru       Připraveno k osobnímu odběru       Připraveno k osobnímu odběru       –         Zásilka byla předána dopravci       Zásilka byla předána dopravci       Zásilka byla předána dopravci       –         Potvrzení vzniku objednávky       Objednávka přijata       Potvrzení vzniku objednávky {{ order.orderNumb       –                                                                                                    | 🕂 Přidat 💉 Upravi                         | t 🔟 Smazat                  | 🌐 Stáhnout 🗸 🔒      | Tisk 🔃 Resetovat filtry  | JE Vícená | isobné řazení                                    |              |                                                   |
| Upozornění na naskladnění       Upozornění na naskladnění       –         Opuštěný košík       Opuštěný košík       Váš nákup na Vás čeká       –         Potvrzení o zaplacení       Potvrzení o zaplacení objednávky       Potvrzení o zaplacení objednávky ({ order.orderN       –         Připraveno k osobnímu odběru       Připraveno k osobnímu odběru       Připraveno k osobnímu odběru       –         Zásilka byla předána dopravci       Zásilka byla předána dopravci       Objednávka vyřízena       Přivrzení vzniku objednávky ({ order.orderN         Potvrzení vzniku objednávky       Objednávka přijata       Potvrzení vzniku objednávky ({ order.orderN       –                                                                                                    | 🔲 Typ e-mailu                             |                             | Šablona             |                          |           | Předmět                                          | Odeslat auto | maticky                                           |
| <ul> <li>Opušténý košík</li> <li>Opušténý košík</li> <li>Opušténý košík</li> <li>Potvrzení o zaplacení</li> <li>Potvrzení o zaplacení objednávky</li> <li>Potvrzení o zaplacení objednávky</li> <li>Potvrzení o zaplacení objednávky</li> <li>Potvrzení o zaplacení objednávky</li> <li>Potvrzení o zaplacení objednávky</li> <li>Potvrzení o zaplacení objednávky</li> <li>Potvrzení o zaplacení objednávky</li> <li>Potvrzení o zaplacení objednávky</li> <li>Potvrzení o zaplacení objednávky</li> <li>Potvrzení o zaplacení objednávky</li> <li>Potvrzení o zaplacení objednávky</li> <li>Potvrzení o zaplacení objednávky</li> <li>Potvrzení vzniku objednávky</li> <li>Objednávka přijata</li> </ul>                                                                                                    | Upozornění na naskla                      | dnění                       | Upozornění          | na naskladnění           |           | Upozornění na naskladnění                        | -            | <b>\$</b> -                                       |
| <ul> <li>Potvrzení o zaplacení</li> <li>Potvrzení o zaplacení</li> <li>Potvrzení o zaplacení</li> <li>Potvrzení o zaplacení</li> <li>Potvrzení o zaplacení</li> <li>Potvrzení o zaplacení</li> <li>Potvrzení o zaplacení</li> <li>Potvrzení o zaplacení</li> <li>Potvrzení o zaplacení</li> <li>Potvrzení o zaplacení</li> <li>Potvrzení o zaplacení</li> <li>Potvrzení o zaplacení</li> <li>Potvrzení o zaplacení</li> <li>Potvrzení vzniku objednávky {{ order.orderN</li> <li>Potvrzení vzniku objednávky</li> <li>Potvrzení vzniku objednávky</li> <li>Potvrzení vzniku objednávky {{ order.orderN</li> <li>Pridat přil</li> </ul>                                                                                                    | Opuštěný košík                            |                             | Opuštěný k          | ošík                     |           | Váš nákup na Vás čeká                            | -            | <b>\$</b>                                         |
| <ul> <li>Připraveno k osobnímu odběru</li> <li>Připraveno k osobnímu odběru</li> <li>Připraveno k osob</li></ul> | <ul> <li>Potvrzení o zaplacení</li> </ul> |                             | Potvrzení o         | zaplacení objednávky     |           | Potvrzení o zaplacení objednávky {{ order.orderN | ×            | <u> </u>                                          |
| Zásilka byla předána dopravci       Zásilka byla předána dopravci       Objednávka vyřízena       Přidat přil         Potvrzení vzniku objednávky       Objednávka přijata       Potvrzení vzniku objednávky {{ order.orderNumb       Ptidat přil                                                                                                    | <ul> <li>Připraveno k osobním</li> </ul>  | u odběru                    | Připraveno          | k osobnímu odběru        |           | Připraveno k osobnímu odběru                     | ~            | 🤌 Upravit                                         |
| <ul> <li>Potvrzení vzniku objednávky</li> <li>Objednávka přijata</li> <li>Potvrzení vzniku objednávky {{ order.orderNumb</li> <li>Objednávka přijata</li> </ul>                                                                                                    | Zásilka byla předána                      | dopravci                    | Zásilka byla        | a předána dopravci       |           | Objednávka vyřízena                              | ~            | <ul> <li>Smazat</li> <li>Přidat příloh</li> </ul> |
|                                                                                                    | <ul> <li>Potvrzení vzniku obje</li> </ul> | dnávky                      | Objednávka          | přijata                  |           | Potvrzení vzniku objednávky {{ order.orderNumb   | ×            | <ul> <li>Upravit šabl</li> </ul>                  |
| 🗌 Voucher za přihlášení k newsletteru Slevový poukaz na první objednávku Slevový poukaz na první objednávku 🗸 🤹                                                                                                    | Voucher za přihlášeni                     | k newsletteru               | Slevový pot         | ikaz na první objednávku |           | Slevový poukaz na první objednávku               | ×            | <b>\$</b>                                         |

Objeví se nové okno, ve kterém kliknete na tlačítko Přidat a následně přepnete nastavení **Dárkový poukaz** na ANO.

| Upravit Příloha       | e-mailu účtu     | 8      |
|-----------------------|------------------|--------|
| Název                 | Dárkový poukaz   |        |
| Příloha<br>(dokument) | - Vybrat -       | $\sim$ |
|                       | - nebo -         |        |
| Příloha<br>(soubor)   | - Vybrat -       | Q      |
|                       | - nebo -         |        |
| Dárkový poukaz        | ANO              |        |
|                       | 🕂 Aktualizovat 😣 | Zrušit |

Takto je potřeba editovat všechna nastavení e-shopu, pro která se má příloha automaticky posílat. Vše uložte a **schvalte projekt**.

BizB

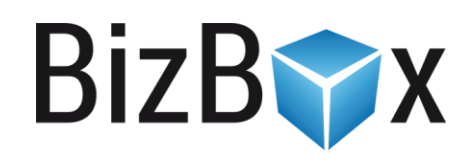

**BizBox, s.r.o.** Roubalova 13 602 00 Brno Česká republika

IČO 293 52 568 DIČ CZ 293 52 568

+420 725 268 999 podpora@bizbox.cz www.bizbox.cz